## 地図データを「GoogleEarth」へ表示

地図データのレイヤまたは、マウスで囲んだエリアを GoogleEarthPro へ表示できます。 ここでは、マウスで囲んだイメージ画像をGoogleEarthPro で表示するためのKMZファイ ルを出力します。

1 メニューバー[ファイル]ー[プロジェクト管理]ー[地図を別形式で保存する]ー[イメージKMZ]をクリックします。

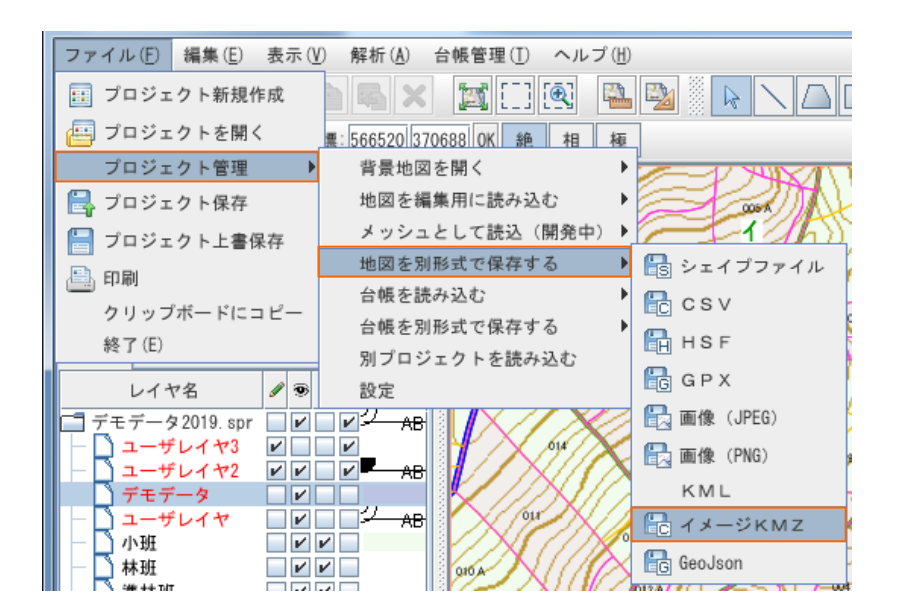

2 地図上で表示するエリアの始点でマウスをクリックし、次に対角線上でもう一度クリックし、出力 するエリアを囲います。

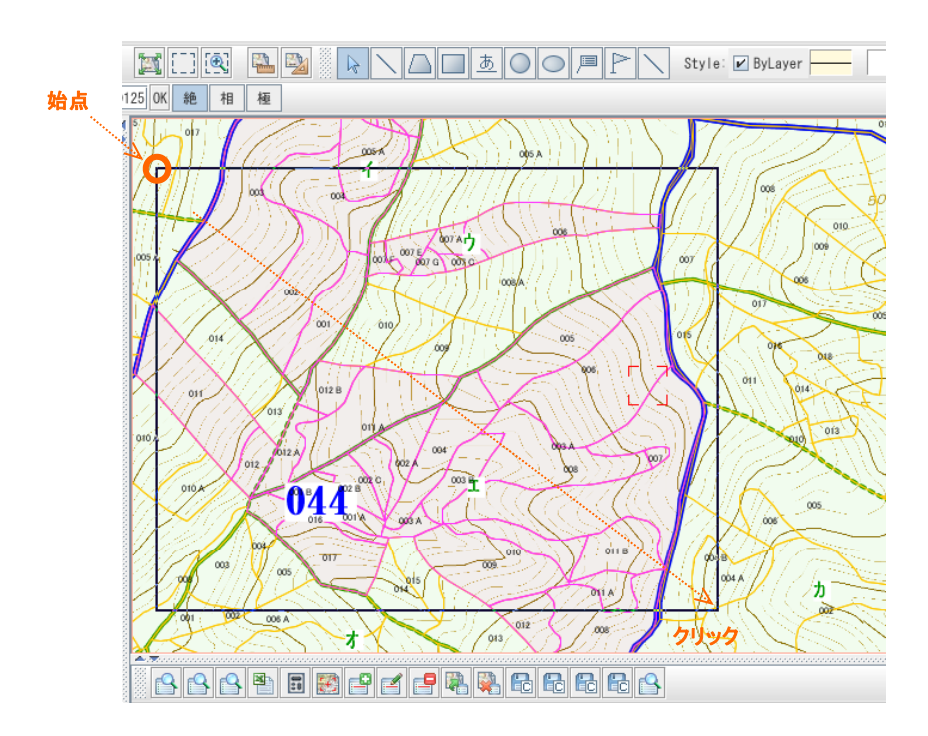

3 [KMZファイル出力]ウィンドウが開きますので、保存先フォルダを指定し、ファイル名を入力し、 [保存]をクリックします。

| KMZファイル出力 |     |                     |               |           |       |    |
|-----------|-----|---------------------|---------------|-----------|-------|----|
|           | 保存: | 🗂 KMZ               |               | -         | a ĉ c |    |
|           |     |                     |               |           |       |    |
|           |     |                     |               |           |       |    |
|           |     |                     |               |           |       |    |
|           |     |                     |               |           |       |    |
|           | ファイ | ル名 ( <u>N</u> ) :   | test2020      |           |       |    |
|           | ファイ | ルのタイプ ( <u>T</u> ): | KMZファイル(*.KMZ | , *. kmz) |       | -  |
|           |     |                     |               |           | 保存    | 取消 |

4 データが出力されたことを確認します。

《例》 [test2020.KMZ] が出力(保存)されました。

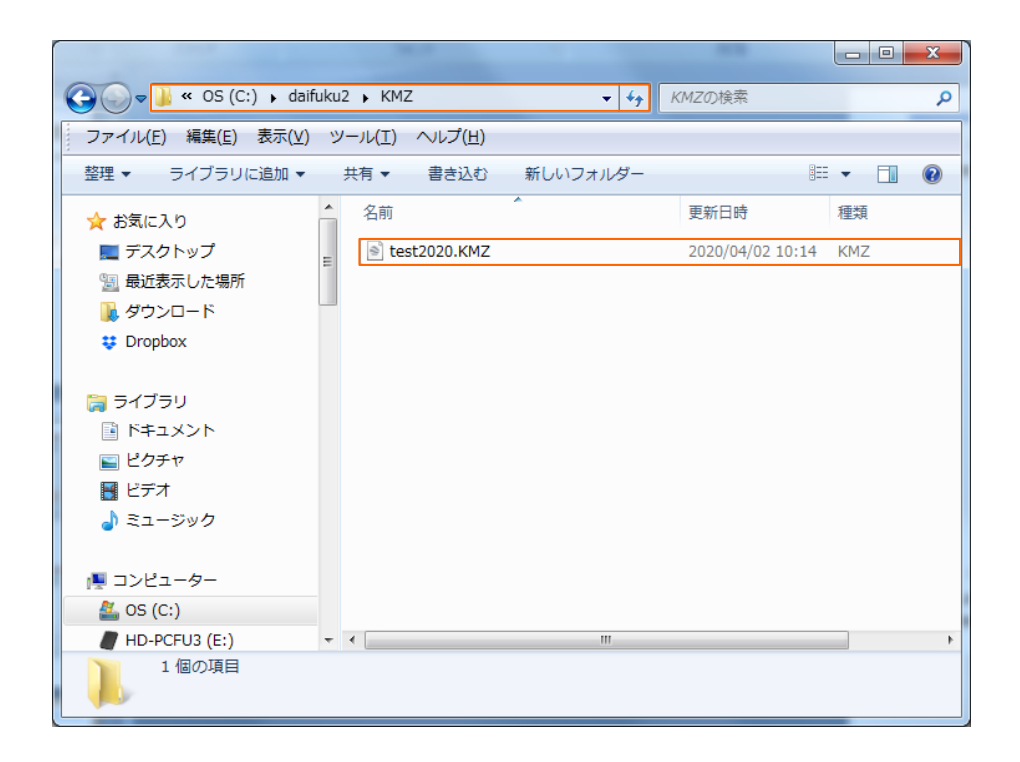

5 GoogleEarthProがすでにインストールされている場合は、出力されたファイルをダブルクリック します。インストールされていない場合は、GoogleEarthProをダウンロードし、インストールしてから 作業を行って下さい。GoogleEarthProが起動します。

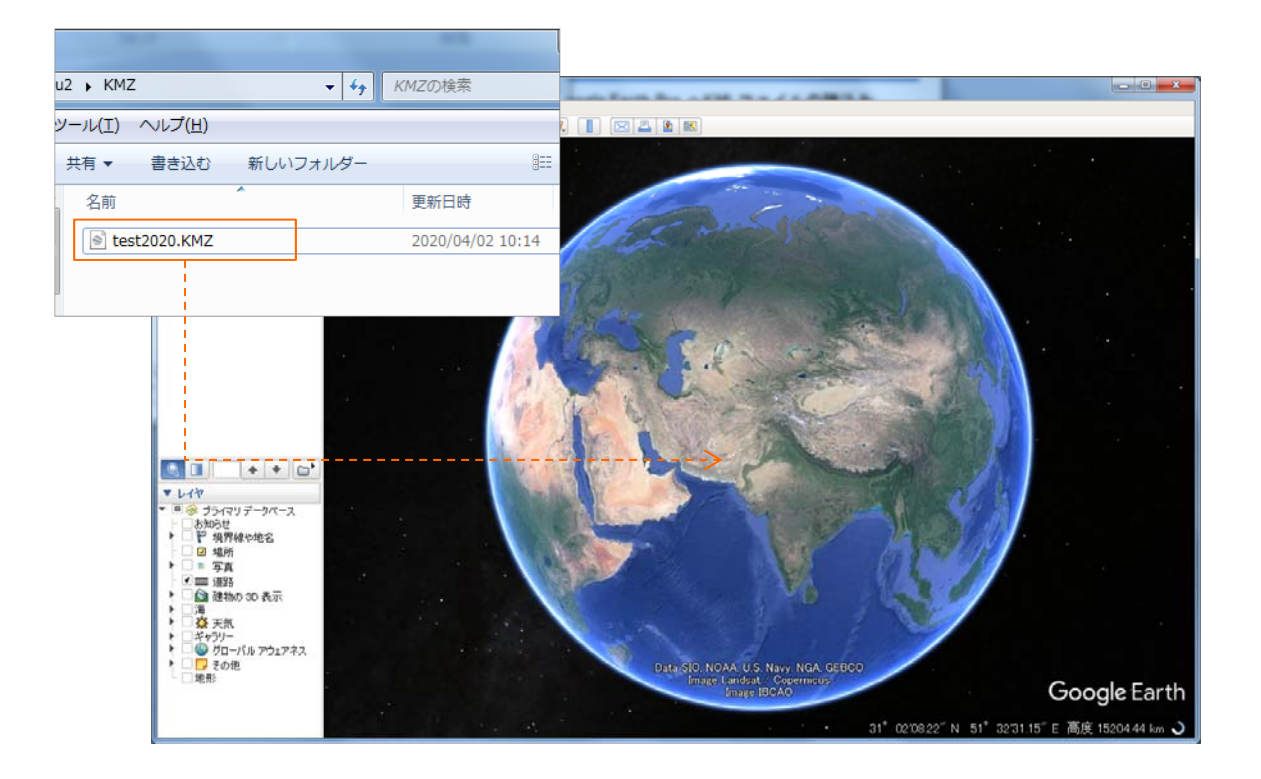

6 データが読み込まれたことを確認します。

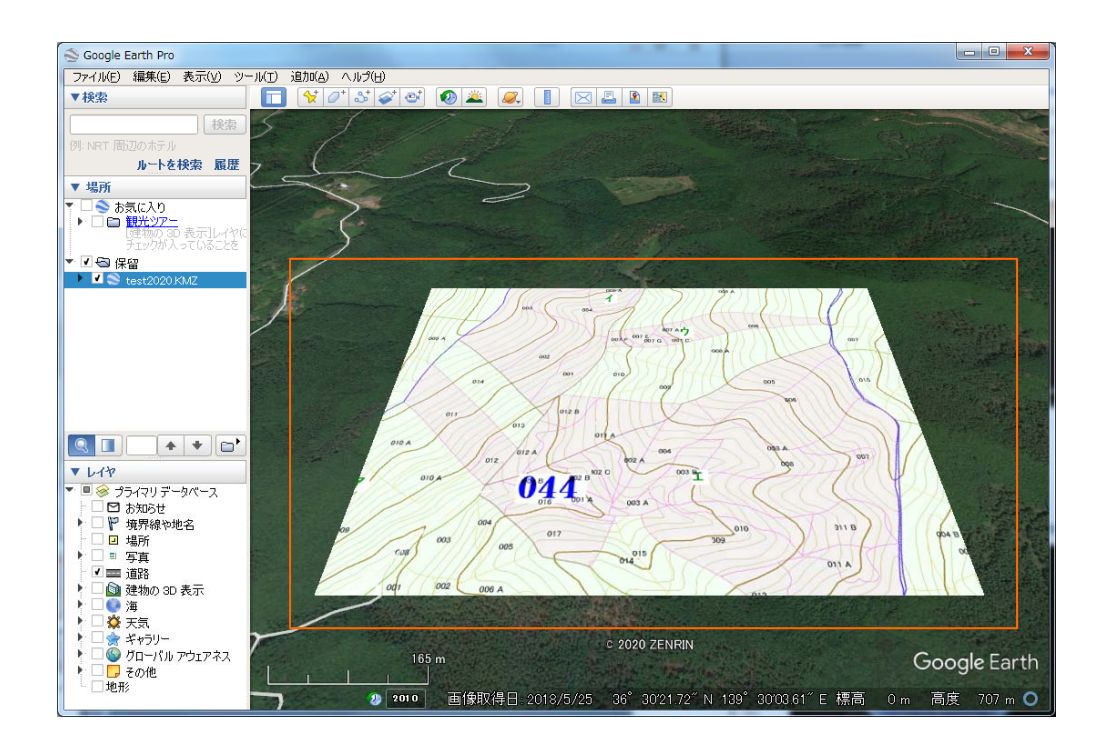